HƯỚNG DẫN TOÀN TRÌNH CẤP PHÁT CHỨNG THƯ SỐ SERVER CHO KH DÙNG HOÁ ĐƠN ĐIỆN TỬ

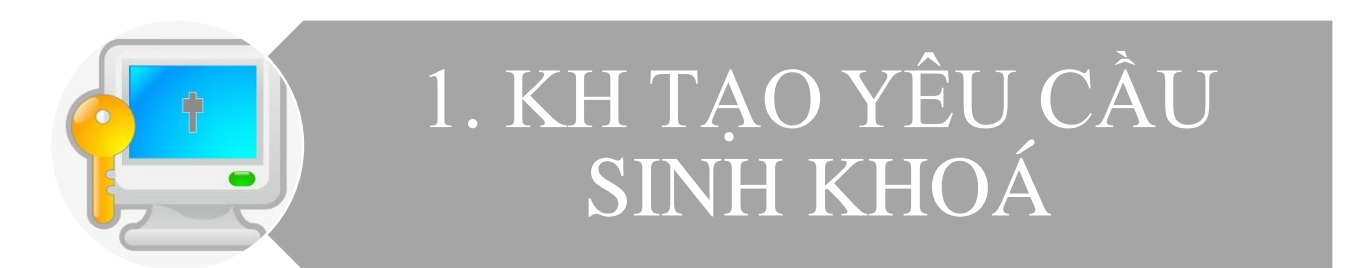

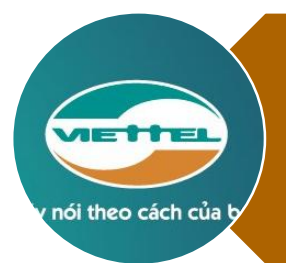

2. NHÂN VIÊN VIETTEL CẤP CTS CHO KH

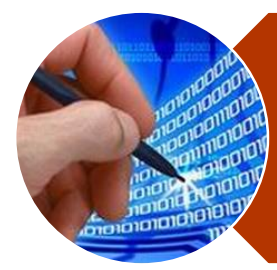

3. KH KÍCH HOẠT CTS SERVER ĐỂ SỬ DỤNG

# PHÀN 1: KHÁCH HÀNG TẠO YÊU CẦU SINH KHOÁ

Sau khi KH nhận được tài khoản thì đăng nhập hệ thống Hoá đơn điện tử (HDDT) <u>https://business.sinvoice.viettel.vn/dang-nhap.html</u>

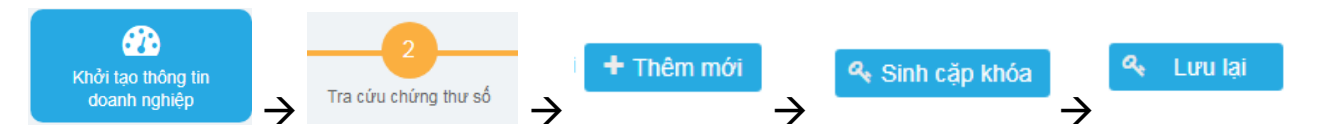

Ngay tại Trang chủ → Khởi tạo thông tin doanh nghiệp → 2. Tra cứu chứng thư số → Thêm mới thì KH chọn các thông tin như sau:

- Chi nhánh/Doanh nghiệp:
- Loại chứng thư số: Chữ ký server
- Nhấn chọn "Sinh cặp khoá"

| Thêm mới thông tin                    | 6                                                                  |                                |                          |                                                                     |   |
|---------------------------------------|--------------------------------------------------------------------|--------------------------------|--------------------------|---------------------------------------------------------------------|---|
| Doanh nghiệp *<br>Loại chứng thư số * | TEST HÓA ĐƠN ĐIỆN TỬ SỐ 995 (THƯƠNG TẠO)<br>Chữ ký server <b>2</b> | ×                              | Chi nhánh/Doanh nghiệp * | Chon                                                                | ~ |
|                                       |                                                                    | 3 <sup>Q</sup> ₄ Sinh cặp khóa | n "O Hủy bỏ              | Chon 1<br>TEST HỎA ĐƠN ĐIỆN TỬ SỐ 995 (THƯƠNG TẠO) - 0100109106-995 |   |

Hệ thống thực hiện sinh khoá cho yêu cầu cấp CTS mà KH vừa tạo → KH nhấn Lưu lại

| Thêm mới thông tin 🛛 |                                                                                                    |                                                                                                    |                                                                                                    |
|----------------------|----------------------------------------------------------------------------------------------------|----------------------------------------------------------------------------------------------------|----------------------------------------------------------------------------------------------------|
| Doanh nghiệp *       | TEST HÔA ĐƠN ĐIỆN TỬ SỐ 995 (THƯƠNG TẠO)                                                                                                    | Chi nhánh/Doanh nghiệp *                                                                                                    | TEST HÓA ĐƠN ĐIỀN TỪ SỔ 895 (THƯƠNG TẠO) - 0100109106-995 🗸                                                                                                    |
| Loại chứng thư số *  | Chữ ký server                                                                                                    |                                                                                                    |                                                                                                    |
| Khóa công khai       | MIGfMAAGCSqGSlb3DQEBAQUAA4GNADCBIQKBgQCLsjwzqU3blBTH7PoagNSqqLeiwzpyyDIF<br>m9Y4wiEKtrU/sr/NOb5wIDAQAB                                                                                                    | FFWXVxAVy+MhYr+aJLksOr1LZLGqLaEAWgfG1Fs77/                                                                                                    | KNEyekoJQf1QVNnY9qywBEKJa8vJHFH/ZuX5+oYW9KvHhp0x3tWqlvw3JuukhQy3shn1+slKhB3UxF                                                                                                    |
| Khóa riểng           | MIICdgIBADANBgirqhiXG9w0BAQEFAASCAmAnggJcAgEAAoGBAluyPOOpTdsgFMfs+hqA1Kqot<br>qEHdTEWb1jClQqZff+y805ynAgMBAAECgYXY1+a67UYKTSdE8RD7u60WghC+YmtXI+HUQUC<br>FnKj8E8Q2PaQJBAPHgbogp5s4pHOFTYc2GFYM3AtWqXborY+cbCE/uJcX+2SRgQbecEKSTKug<br>kAOusMgaaTTiy9eDWzz TjLJ5N1nY1vLYz09i/2Dlow54cjyTxH829Tffm2sYw+RF0TupXMRHec<br>8KcCX0GQJPAX:EB8IPV2D8lwnZCmmYdISTkU1hNKYwzY456258WMcD60u6QV/31m0XWW/ | KELDONLIOUVDFXEBXL4yFivSokuSwévUtksaotoQBa<br>3L8kkbDf9BbNC/Dee&FES7El6bpzPI+bfZXIEqphinvqi<br>y7swngoseV224QZw1WpKsqgu/FEe0CQQC12miuVvs<br>O[R9B2+2Y1AkAhaNQ0Hme5gFzobZ+SOQLAXcKpdE<br>4== | B8bUW2vsobTu85gBX-BU2qj2rLAEQorq9kcUt9m6Jm51hb0He9GnTHe1aqWDCm86SFDLeyGfX6yU<br>L5Ej34POsr31PCqubWSR9H2cndwG1KDm937FkmVSracIhJFXB2d47DbcTt86mVXUB-JeeU1Anzrx<br>+=mNJYNNumKRRQbmPYDrLIZRNtuIUMilhydFbvoCPv4tDsihN5rqb3eUWDhrYe9MB77HH3aKQqA<br>=w03qnXWkcDjCLI9Go3JRmXUIarJdEOJP17qDS0PN1QhwsliKMQabymkVTAkEA1D1SvYyI29+5qWR |

🔍 Sinh cặp khóa 🔍 Lưu lại 🏷 Hủy bỏ

|                  | Cập nhật th                                           | 1<br>ông tin chính |                | Tra cứu c | 2<br>thứng thư số |   |                     | 3<br>Quần lý loại hó | ia đơn              |      |                 | 4<br>Chọn mẫu | hóa đơn |            |
|------------------|-------------------------------------------------------|--------------------|----------------|-----------|-------------------|---|---------------------|----------------------|---------------------|------|-----------------|---------------|---------|------------|
| Thông tin tìm ki | Thông tin tim kiếm                                    |                    |                |           |                   |   |                     |                      |                     |      |                 |               |         |            |
| Chi nhánh/Doar   | Cti mánh Doanh nghiệpChọn- v Loại chủng trự sốChọn- v |                    |                |           |                   |   |                     |                      |                     |      |                 |               |         |            |
| Danh sách chứ    | ng thư số                                             |                    |                |           |                   |   |                     |                      |                     |      |                 |               |         | + Thêm mới |
| STT              | Tên chi nhán                                          | h/Doanh nghiệp     | Mã số thuế     | 0         | Loại chứng thư số | 0 | Ngày bất đầu hiệu   | lực 0                | Ngày hết hiệu lực   | 0    |                 | Trạng thái    | Ó       | Tác động   |
| 1                | TEST HÓA ĐƠN ĐIỆN T<br>TẠO)                           | TỬ SỐ 995 (THƯƠNG  | 0100109106-995 | Chữ ký    | server            |   | 08/03/2018 17:57:48 |                      | 08/03/2019 17:57:48 |      | Hoạt động       |               |         | ۲          |
| 2                | TEST HÓA ĐƠN ĐIỆN T<br>TẠO)                           | TỬ SỐ 995 (THƯƠNG  | 0100109106-995 | Chữ ký    | server            |   |                     |                      |                     |      | Chờ cấp chứng   | thư số        |         |            |
|                  |                                                       |                    |                |           |                   |   |                     |                      |                     | Tống | g số bản ghi: 2 |               |         | 10 🔻       |

Phần 2: NHÂN VIÊN VIETTEL THỰC HIỆN CẤP CTS CHO KH

Căn cứ theo hợp đồng đã ký kết với KH thì nhân viên bán hàng thực hiện truy cập hệ thống Viettel-CA – *hệ thống đang thực hiện cấp CTS cho USB Token* (<u>http://vtt.viettel.vn</u>  $\rightarrow$  BCCS Protal cũ  $\rightarrow$  Hệ thống Viettel-CA)  $\rightarrow$  Đăng nhập

|                                          | com i asspe       |
|------------------------------------------|-------------------|
|                                          |                   |
|                                          |                   |
| Nhập tên truy cá                         | ập và mật khẩu:   |
| <u>T</u> ên truy cập:                    |                   |
| <u>M</u> ật khấu:                        |                   |
| <u>N</u> hắc nhở tôi khi ở<br>dụng khác. | đăng nhập vào ứng |
| ĐĂNG NHẬP Xóa                            | ]                 |
|                                          | -                 |

Chọn Quản lý khách hàng CA → Quản lý khách hàng CA → Tiếp nhận yêu cầu CA

| Quản lý khách hàng CA 🔻                                                                 | " M                   | lọi người sẽ quên rất nhanh việc bạn làm, r<br>Quản lý khách hàng BHXH 🔻 🛛                                                                        |
|-----------------------------------------------------------------------------------------|-----------------------|----------------------------------------------------------------------------------------------------|
| Quản trị<br>QL Danh mục<br>Quản lý thuê bao                                             |                       |                                                                                                    |
| Quản lý khách hàng CA<br>Đạn có 33 giao dịc<br>Bạn có 27 giao dịc<br>Bạn có 210 giao dị | ▶<br>n c<br>h c<br>ch | Tiếp nhận yêu cầu CA<br>Tîm kiếm yêu cầu KHDN<br>Báo cáo tổng hợp dịch vụ CA<br>Báo cáo CTS sắp hết hạn<br>Chức năng nhận tin cho người nhệ duyệt |

2. Gõ **MST** để **tìm kiếm** thông tin khách hàng

| 🕕 Tiếp nhận yêu cầu |                                                |  |  |  |  |  |
|---------------------|------------------------------------------------|--|--|--|--|--|
| Tìm kiếm khách hàng |                                                |  |  |  |  |  |
| CMT/HC (Cá nhân)    | MST/Mã ngân sách/CMND Người đại diện (Tỗ chức) |  |  |  |  |  |
|                     | Tìm kiếm                                       |  |  |  |  |  |

- Nếu tồn tại KH trên hệ thống thì hệ thống tự động load toàn bộ thông tin KH hiển thị trên giao diện. Nhân viên không cần nhập thêm thông tin

| 1 Théos de bhéan béan                                  |                                                              |                                     |   |                            |
|--------------------------------------------------------|--------------------------------------------------------------|-------------------------------------|---|----------------------------|
| -] I nong tin knach hang                               |                                                              |                                     |   |                            |
| Loại KH<br>Tổ thức                                     | Tên KH                                                       |                                     |   |                            |
| 10 thuc                                                | <ul> <li>test noa don dien tu so 995 (thuong tao)</li> </ul> |                                     |   |                            |
| MST/Mã ngân sách/CMND Người đại diện                   | GPKD                                                         | Ngày Cáp                            | _ |                            |
| 0100109106-995                                         | 0100109106-995                                               | 01/06/2007                          | 0 | Đơn vị không có mã sô thuê |
| CMT/HC                                                 | Ngày Cấp                                                     | Nơi cấp                             |   |                            |
|                                                        |                                                              |                                     |   |                            |
| Tinh - TP(F9)                                          | Quận - Huyện(F9)                                             | Số nhà/Phường - Xã                  |   |                            |
| H004                                                   | 003                                                          | Số 1/1254/587 Ngách 87-65 Đường ?.? |   |                            |
| Địa chỉ đầy đủ                                         |                                                              |                                     |   |                            |
| số 1/1254/587 ngách 87-65 đường ?.? - ba đình - hà nội |                                                              |                                     |   |                            |
| Địa chỉ xuất hóa đơn                                   |                                                              |                                     |   |                            |
| Số 1 Giang Văn Minh - Ba Đình - Hà Nội                 |                                                              |                                     |   |                            |
| Số điện thoại                                          | Email giao dich                                              | Tổ chức trực thuộc                  |   |                            |
| 01649725785                                            | thuongdt4@viettel.com.vn                                     |                                     |   |                            |
| Câna tr                                                | Demui                                                        | Bhène                               |   | Par                        |
| cong ty                                                | bonvi                                                        | Filling                             |   | Can                        |
| Nauchi liên hê                                         | Chieve                                                       | Diên thoại                          |   | Emsil liân hâ              |
| đăng thi thương                                        | Nhân viên                                                    | 01649725785                         |   | thuonadt4@viettel.com.vn   |
|                                                        |                                                              |                                     |   |                            |
| l Đại diễn nhận lý                                     |                                                              |                                     |   |                            |
| Li cér dién brieb iy                                   |                                                              |                                     |   |                            |
| Hộ tên<br>Đặng Thị Thượng                              |                                                              | Mộ khau                             |   |                            |
| Dang thi thiong                                        |                                                              |                                     |   |                            |
| Chức vụ                                                | Số CMT/HC                                                    | Ngày cáp                            |   | Nơi cáp                    |
| Giam doc                                               | 124578795                                                    | 01/05/2010                          |   | Ha Noi                     |
| Số điện thoại                                          | Số di động                                                   | Email                               |   | Số Fax                     |
|                                                        |                                                              |                                     |   |                            |

 Nếu chưa tồn tại thì hệ thống báo "Không tìm thấy thông tin khách hàng". Người dùng phải nhập mới hoàn toàn thông tin khách hàng người đại diện theo pháp luật

### 3. Chọn thông tin sản phẩm

| [-] Thông tin sản phâm |                          |                       |                                           |
|------------------------|--------------------------|-----------------------|-------------------------------------------|
| Loại thiết bị*         |                          | Số thuê bao           |                                           |
| HSM                    | •                        |                       |                                           |
| Gói chứng thư*         |                          | Số tháng*             | HTHM*                                     |
| ORG_HSM - CA4          | •                        | 12 tháng              | <ul> <li>Chon loại HTHM</li> </ul>        |
|                        |                          | Chọn số tháng sử dụng | Chọn loại HTHM                            |
|                        |                          | 3 tháng               | 4VPC01-CTS Doanh nghiệp FDI tại Vinh Phúc |
| Thông tin bổ sung      |                          | 12 tháng              | CA4_00-CA4_0d                             |
| Chứng minh nhận dận*   | Browse No file selected. | 18 tháng              | CA4_1_108-CTS máy chủ BV 108              |
|                        |                          | 24 thang              | CA4_I_BM-CTS cong ty Bao Minn Gia Dinn    |
| Giây Phép Kinh Doanh*  | Browse No file selected. | 30 tháng              | CA4_HD_MD_CTS_MD_p3m_d3u                  |
| Hợp đồng*              | Browse No file selected. | 60 tháng              | CA_4-1-CTS máy chủ 1 năm                  |

- Loại thiết bị: HSM
- Gói chứng thư: ORG\_HSM\_CA4
- Số tháng sử dụng
- HTHM

Căn cứ theo hợp đồng đã ký với KH để chọn số tháng và HTHM tương ứng theo đúng chính sách của công văn 356//VTT-GPDN ngày 11/01/2018

Ví dụ: Đã ký kết miễn phí 12 tháng sử dụng thì chọn

+ Số tháng sử dụng: 12 tháng

+ HTHM: CA4\_HD\_MP-CTS MP năm đầu

### 4. Upload hồ sơ

Upload đầy đủ các hồ sơ đã ký kết với KH theo đúng quy trình cung cấp dịch vụ Viettel-CA số QT.VTT.GPDN.45 → Nhấn **Ghi lại và Gửi** 

| Thông tin bổ sung                           |               |                               |                                                           |   |
|---------------------------------------------|---------------|-------------------------------|-----------------------------------------------------------|---|
| Chứng minh nhân dân*                        | Browse        | No file selected.             | Reset                                                     |   |
| Giấy Phép Kinh Doanh*                       | Browse        | No file selected.             | Reset                                                     |   |
| Hợp đồng*                                   | Browse        | No file selected.             | Reset                                                     |   |
| Phụ lục hợp đồng*                           | Browse        | No file selected.             | Reset                                                     |   |
| File có dấu * là bắt buộc. File đính kèm ch | í chấn nhân n | hững định dạng: rạt dọc nơf n | ung ing hmn dif ing ingg Dung lượng mỗi file tối đạ là 2M | ł |

## 5. Phê duyệt yêu cầu

Sau khi nhân viên tạo và gửi yêu cầu đi thì yêu cầu trạng thái Chờ phê duyệt. Nhân viên tạo yêu cầu liên hệ với người quản lý để được phê duyệt yêu cầu.

Lưu ý: Luồng thực hiện tương tự như phê duyệt yêu cầu cấp CTS dành cho USB Token

### 6. Cấp CTS

Sau khi yêu cầu đã được phê duyệt thành công thì nhân viên tạo yêu cầu thực hiện chọn Quản lý khách hàng  $CA \rightarrow Quản lý$  khách hàng  $CA \rightarrow T$ ìm kiếm yêu cầu

 $GDV \rightarrow T$ ìm kiếm yêu cầu theo MST  $\rightarrow C$ ấp CTS

Tại phần Tuỳ chọn thì chọn: Sử dụng CSR từ hệ thống HDDT → Nhấn Cấp CTS

| Thông Tin Thuê      | bao                                       |                |                       |                                     |
|---------------------|-------------------------------------------|----------------|-----------------------|-------------------------------------|
| Tên khách hàng      | test hóa đơn điện tử                      | số 995 (thương | j tạo)                |                                     |
| Gói chứng thư       | ORG_HSM                                   | HTHM           | MCA1_CM_00-mCA1       | Số tháng sử dụng 12                 |
| Thông tin định danh | UID=MST:0100109106-<br>TẠO),L=HÀ NỘI,C=VN | 995,E=thuongdt | 4@viettel.com.vn,CN=1 | TEST HÓA ĐƠN ĐIỆN TỬ SỐ 995 (THƯƠNG |
| Thông tin chứng     | thư số                                    |                |                       |                                     |
| т                   | ùy chọn *                                 | Sử dụng CS     | R từ hệ thống HDDT    |                                     |
|                     |                                           | Cấp CT S       | Đóng                  |                                     |

Sau 20s hệ thống thực hiện cấp CTS xong thì báo kết quả thành công

Lưu thông tin CTS sang hệ thống HDDT thành công Đóng

# PHÀN 3: KÍCH HOẠT CHỨNG THƯ SỐ SERVER

Sau khi nhân viên Viettel cấp thành công CTS Server cho KH thì KH thực hiện kích hoạt chứng thư số trên hệ thống HDDT

| Thông tin tim k | iêm                         |                  |                |    |                   |         |                     |      |                     |      |                 |             |        |
|-----------------|-----------------------------|------------------|----------------|----|-------------------|---------|---------------------|------|---------------------|------|-----------------|-------------|--------|
| Chi nhánh/Doa   | nh nghiệp                   | Chọn             |                |    | 🗸 Loại ch         | hứng tř | hư số               | Chọn |                     |      |                 |             | $\sim$ |
|                 | Q, Tim kilm                 |                  |                |    |                   |         |                     |      |                     |      |                 |             |        |
| Danh sách chú   | ng thư số                   |                  |                |    |                   |         |                     |      |                     |      |                 | + Thêr      | n mói  |
| STT             | Tên chi nhán!               | h/Doanh nghiệp   | Mã số thuế     | \$ | Loại chứng thư số | \$      | Ngày bắt đầu hiệu l | yc 0 | Ngày hết hiệu lực   | \$   | Trạng thải      | \$<br>Tác é | tộng   |
| 1               | TEST HÓA ĐƠN ĐIỆN T<br>TẠO) | Ů SÔ 995 (THƯƠNG | 0100109106-995 |    | Chữ ký server     | C       | 08/03/2018 17:57:48 |      | 08/03/2019 17:57:48 | Hoạt | t döng          | ٩           | •      |
| 2               | TEST HÓA ĐƠN ĐIỆN T<br>TAO) | Ů SÔ 995 (THƯƠNG | 0100109106-995 |    | Chữ ký server     | 1       | 14/03/2018 11:16:57 |      | 14/03/2019 11:16:57 | Đã c | ắp chứng thư số | 4           |        |

Kh đăng nhập hệ thống HDDT → Khởi tạo thông tin doanh nghiệp → 2. Tra cứu chứng thư số → Tìm kiếm → Kích hoạt  $^{\circ\circ}$ 

| Kícl                               | h hoạt chứng t                                  | hư số 🚯           |                           |                      |                       |                     |                   |                       |            |  |  |
|------------------------------------|-------------------------------------------------|-------------------|---------------------------|----------------------|-----------------------|---------------------|-------------------|-----------------------|------------|--|--|
|                                    |                                                 |                   |                           |                      |                       |                     |                   |                       |            |  |  |
| М                                  | ã sô thuê:                                      | 0100109106-9      | 195 <b>Se</b> i           | rial: *              |                       | 5404FFFEB703        | 3FB316            | D672201               | B7A9554    |  |  |
| N                                  | gày bắt đầu hiệu lực                            | : * 14/03/2018 11 | :16:57 Ng                 | ày hết hiệu lực:     | *                     | 14/03/2019 11:1     | 6:57              |                       |            |  |  |
|                                    |                                                 | 🔦 К               | ích hoạt り                | Hủy bỏ               |                       |                     |                   |                       |            |  |  |
| Nhấr<br><b>chứn</b>                | Nhấn chọn Kích hoạt<br>chứng thư số thành công" |                   |                           |                      |                       |                     |                   |                       |            |  |  |
|                                    | Cáp nhật thống tin chính                        |                   | 2<br>Tra cứu chúng thự số |                      | 3<br>Duần lý loại hóa | ı don               |                   | 4<br>Chon mẫu hóa đơn |            |  |  |
| Thông tin tìm ki<br>Chi nhânh/Doar | êm<br>-Chon-                                    |                   | Q. Tim                    | Loại chúng thư số    | Chon                  |                     |                   |                       | ~          |  |  |
| Danh sách chứ                      | ng thư số                                       |                   |                           |                      |                       |                     |                   |                       | + Thêm mới |  |  |
| STT                                | Tên chi nhánh/Doanh nghiệp                      | Mã số thuế ≎      | Loại chứng thư số         | Ngày bất đầu hiệu lự | rc ≎                  | Ngày hết hiệu lực   | \$                | Trạng thái            | Tác động   |  |  |
| 1                                  | TEST HỦA ĐƠN ĐIỆN TỬ SỐ 995 (THƯƠNG<br>TẠO)     | 0100109106-995    | Chữ ký server             | 08/03/2018 17:57:48  |                       | 08/03/2019 17:57:48 | Hoạt động         |                       | ۲          |  |  |
| 2                                  | TEST HỦA ĐƠN ĐIỀN TỪ SỐ 995 (THƯƠNG<br>TAO)     | 0100109106-995    | Chữ ký server             | 14/03/2018 11:16:57  |                       | 14/03/2019 11:16:57 | Hoạt động         |                       | ۲          |  |  |
|                                    |                                                 |                   |                           |                      |                       | т                   | ồng số bản ghi: 2 |                       | > >> 10 •  |  |  |

Lưu ý: KH có thể có nhiều chứng thư số trạng thái Hoạt động trên hệ thống HDDT, tuy nhiên hiện tại khi KH lập hoá đơn điện tử thì hệ thống sẽ lấy chứng thư số có ngày bắt đầu hiệu lực gần nhất để tự động ký cho KH